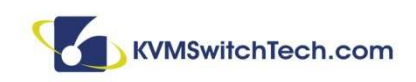

# **User Manual**

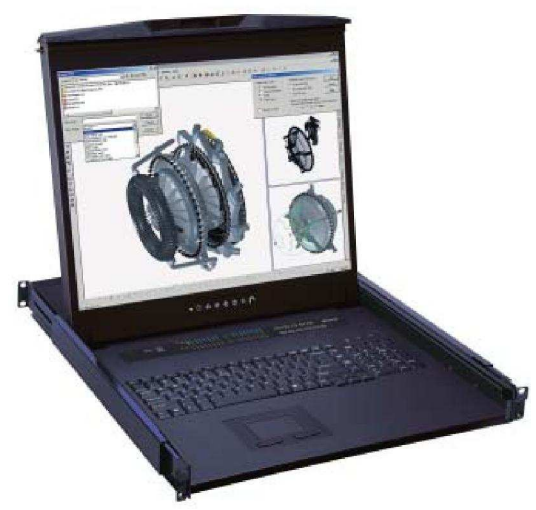

# RKD-KVM-20 / RKDS-KVM-20 Series

- 1U 20" LCD keyboard drawer
- Resolution up to 1600 x 1200
- Full range KVM options

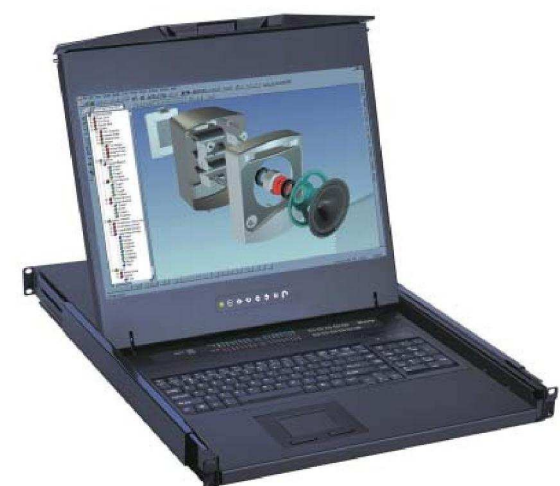

# WRKD-KVM-19 / WRKDS-KVM-19 Series

- 1U widescreen 19" LCD keyboard drawer
- Resolution up to 1440 x 900
- Full range KVM options

# Contents

# Chapter 1 Getting Started

| 1.1 Important Safeguards                              | 1    |
|-------------------------------------------------------|------|
| 1.2 Regulatory Notice                                 | 2    |
| 1.3 Package Contents                                  | 3    |
| 1.4 Before Installation                               | 4    |
| 1.5 Unpacking                                         | 4    |
| 1.6 Optional Accessories                              | 4    |
| 1.7 Peripheral Products                               | 5    |
| 1.8 Structure Diagram                                 | 6    |
| 1.9 Installation                                      | 7-12 |
| 1.10 How to Use the Slide                             | 13   |
| 1.11 How to Use LCD Keyboard Drawer                   | 14   |
| 1.12 RKDS-KVM-20 / WRKDS-KVM-19 (Single console)      |      |
| - Use KVMCB-6 to connect to server via USB interface  | 15   |
| 1.13 RKDS-KVM-20 / WRKDS-KVM-19 (Single console)      |      |
| - Use KVMCB-6 to connect to KVM via USB interface     | 15   |
| 1.14 RKD-KVM-20 / WRKD-KVM-19 (Single console)        |      |
| - Use KVMCE-6 to connect to server via PS/2 interface | 16   |
| 1.15 RKD-KVM-20 / WRKD-KVM-19 (Single console)        |      |
| - Use KVMCE-6 to connect to KVM via PS/2 interface    | 16   |
| 1.16 RKD-KVM-20 / WRKD-KVM-19 (Single console)        | 47   |
| - Use KVMCE-6 to connect to server via USB interface  |      |
| I.I. KND-KVIVI-20 / WKKD-KVIVI-19 (Single console)    | 17   |
|                                                       | 17   |

# Chapter 2 Operation

| 2.1 On-screer | Display Operation | 18 |
|---------------|-------------------|----|
| 2.2 On-screer | Menu              | 19 |

# Chapter 3 Standard Specification

| 3.1 Specifications           | 20-21 |
|------------------------------|-------|
| 3.2 Keyboard & Mouse         | 22-24 |
| 3.3 How to Use "NS" Keyboard | 25    |

# Contents

| Chapter 4 Optional Specification |    |
|----------------------------------|----|
| 4.1 KVM Options                  | 26 |
| 4.2 DVI-D Input Option           | 26 |
| 4.3 BNC+ S-Video Option          | 26 |
| 4.4 Audio Option                 | 27 |
| 4.5 DC power Options             | 28 |
| Chapter 5 Troubleshooting        | 29 |
| Chapter 6 Dimensions             | 30 |

## **1.1 Important Safeguards**

# Please read all of these instructions carefully before you use the device. Save this manual for future reference.

#### What the warranty does not cover

- Any product, on which the serial number has been defaced, modified or removed.
- Damage, deterioration or malfunction resulting from:
  - Accident, misuse, neglect, fire, water, lightning, or other acts of nature, unauthorized product modification, or failure to follow instructions supplied with the product.
  - **□** Repair or attempted repair by anyone not authorized by us.
  - Any damage of the product due to shipment.
  - □ Removal or installation of the product.
  - □ Causes external to the product, such as electric power fluctuation or failure.
  - □ Use of supplies or parts not meeting our specifications.
  - □ Normal wear and tear.
  - □ Any other causes which does not relate to a product defect.
- Removal, installation, and set-up service charges.

## **1.2 Regulatory Notice**

# Chapter 1

### Legal Information

#### First English printing, October 2002

Information in this document has been carefully checked for accuracy; however, no guarantee is given to the correctness of the contents. The information in this document is subject to change without notice. We are not liable for any injury or loss that results from the use of this equipment.

#### **Safety Instructions**

- Unplug equipment before cleaning. Don't use liquid or spray detergent; use a moist cloth.
- Keep equipment away from excessive humidity and heat. Preferably, keep it in an air-conditioned environment with temperatures not exceeding 40°Cel sius (104°Fahrenheit).
- When installing, place the equipment on a sturdy, level surface to prevent it from accidentally falling and causing damage to other equipment or injury to persons nearby.
- When the drawer is in an open position, do not cover, block or in any way obstruct the gap between it and the power supply. Proper air convection is necessary to keep it from overheating.
- Arrange the equipment's power cord in such a way that others won't trip or fall over it.
- If you are using a power cord that didn't ship with the equipment, ensure that it is rated for the voltage and current labeled on the equipment's electrical ratings label. The voltage rating on the cord should be higher than the one listed on the equipment's ratings label.
- Observe all precautions and warnings attached to the equipment.
- If you don't intend on using the equipment for a long time, disconnect it from the power outlet to prevent being damaged by transient over-voltage.
- Keep all liquids away from the equipment to minimize the risk of accidental spillage. Liquid spilled on to the power supply or on other hardware may cause damage, fire or electrical shock.
- Only qualified service personnel should open the chassis. Opening it yourself could damage the equipment and invalidate its warranty.
- If any part of the equipment becomes damaged or stops functioning, have it checked by qualified service personnel.

### CAUTION: Slide/rail mounted equipment is not to be used as a shelf or a work space.

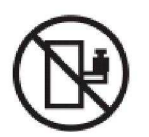

### **Regulatory Notices Federal Communications Commission (FCC)**

This equipment has been tested and found to comply with the limits for a Class B digital device, pursuant to Part 15 of the FCC rules. These limits are designed to provide reasonable protection against harmful interference in a residential installation.

Any changes or modifications made to this equipment may void the user's authority to operate this equipment. This equipment generates, uses, and can radiate radio frequency energy and, if not installed and used in accordance with the instructions, may cause harmful interference to radio communications.

However, there is no guarantee that interference will not occur in a particular installation. If this equipment does cause harmful interference to radio or television reception, which can be determined by turning the equipment off and on, the user is encouraged to try to correct the interference by one or more of the following measures:

- Re-position or relocate the receiving antenna.
- Increase the separation between the equipment and receiver.
- Connect the equipment into an outlet on a circuit different from that to which the receiver is connected.

# **1.3 Package Contents**

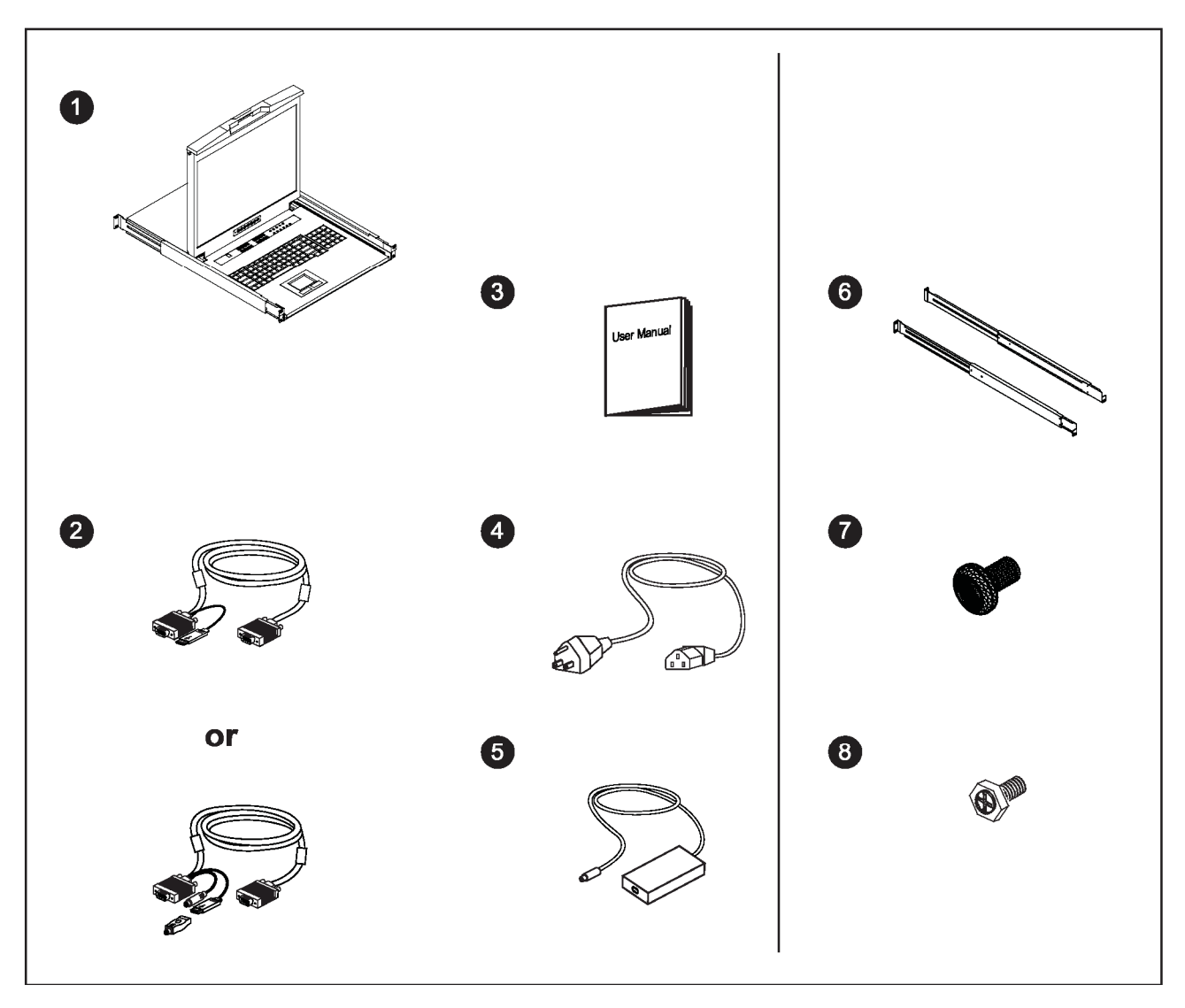

- 1 LCD keyboard drawer x 1 pc
- 2 KVMCB-6 USB 2-in-1 KVM cable x 1 pc (for LS / WS series) Of KVMCE-6 Combo 4-in-1 KVM cable x 1 pc (for L / W series)
- **3** User manual x 1 pc
- 4 Power cord x 1 pc
- 5 Auto switch power adapter ( for external power version) x 1 pc
- 6 Mounting bracket x 2 pcs
- 7 M6\*15mm screw x 8 pcs
- 8 M3.2\*6mm screw x 4 pcs

## **1.4 Before Installation**

- It is very important to locate the LCD Keyboard Drawer in a suitable environment.
- The surface for placing and fixing the LCD Keyboard Drawer should be stable and level or mounted into a suitable cabinet.
- Make sure the place has good ventilation, is out of direct sunlight, away from sources of excessive dust, dirt, heat, water, moisture and vibration.
- Position LCD Keyboard Drawer with respect to related facilities.

### 1.5 Unpacking

The LCD keyboard drawer comes with the standard parts shown on the package contents. Check and make sure they are included and in good condition. If anything is missing, or damage, contact the supplier immediately.

### **1.6 Optional Accessories**

#### 1. Combo 4-in-1 KVM cable

1.1 KVMCE-6 6 feet 1.2 KVMCE-10 10 feet 1.3 KVMCE-15 15 feet

#### 2. USB 2-in-1 KVM cable

2.1 KVMCB-6 6 feet 2.2 KVMCB-10 10 feet 2.3 KVMCB-15 15 feet

#### 3. Power Cord

3.1 IEC power cord3.2 NEMA 5-15 power cord (US)3.3 BS 1363 power cord (UK) 3.4CEE 7/4 power cord (German) 3.5AS 3112 power cord (Australia)

#### Remarks :

■ KVMCB-6 is for "LS" & "WS" series only.

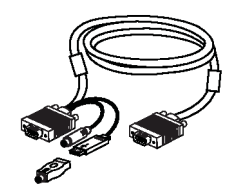

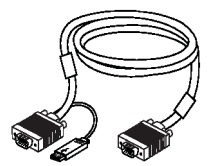

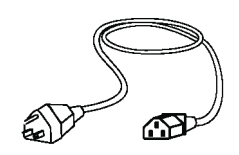

# **1.7 Peripheral Products**

# **Chapter 1**

| ltem             | Description                                                                                                    |  |
|------------------|----------------------------------------------------------------------------------------------------|--|
| Matrix Cat6 KVM  | Matrix Cat6 16 port KVM<br>Matrix IP Cat6 16 port KVM<br>Matrix Cat6 32 port KVM<br>Matrix IP Cat6 32 port KVM |  |
| Matrix DB-15 KVM | Matrix DB-15 8 port KVM<br>Matrix IP DB-15 8 port KVM<br>Matrix DB-15 16 port KVM<br>Matrix IP DB-15 16 port   |  |
| Combo Cat6 KVM   | Combo Cat6 8 port KVM<br>Combo Cat6 16 port<br>KVM Combo Cat6 32                                               |  |
| Combo DB-15 KVM  | Combo DB-15 8 port KVM<br>Combo DB-15 16 port                                                                  |  |
| PS/2 DB-15 KVM   | 4 / 8 / 16 port PS/2 DB-15 KVM                                                                                 |  |

#### Remarks :

■ "LS" & "WS" Series are for Matrix & Combo KVM only.

# 1.8 Structure Diagram

#### **REGULAR / SUN series**

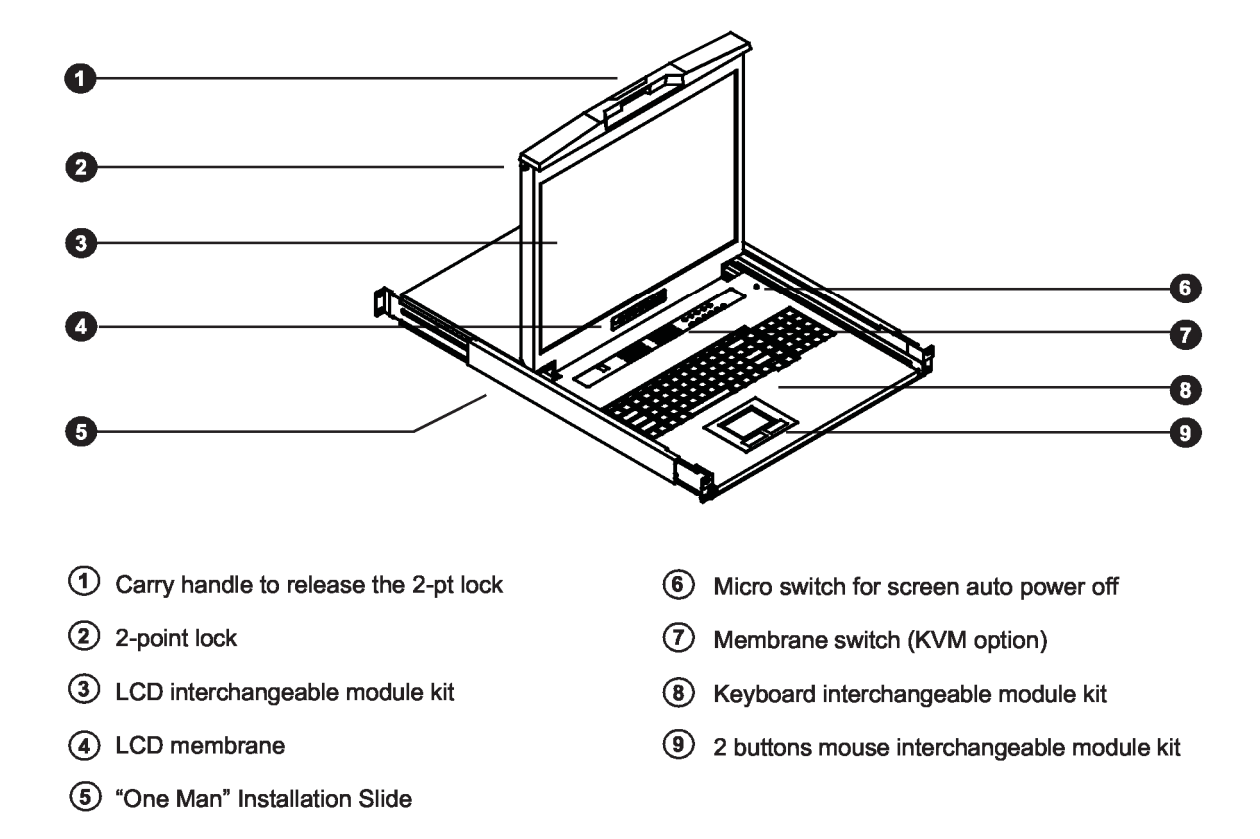

#### WIDESCREEN / SUN WIDESCREEN series

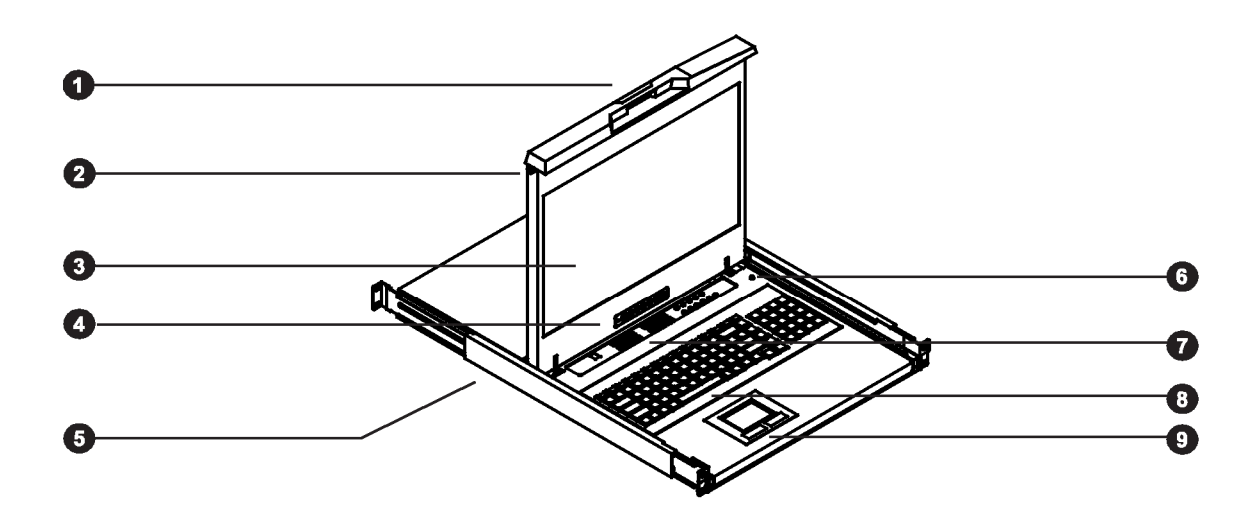

- ① Carry handle to release the 2-pt lock
- 2 2-point lock
- 3 LCD interchangeable module kit
- (4) LCD membrane
- (5) "One Man" Installation Slides

- 6 Micro switch for screen auto power off
- ⑦ Membrane switch (KVM option)
- 8 Keyboard interchangeable module kit
- 9 Mouse interchangeable module kit

1

# **Chapter 1**

# For REGULAR & SUN series

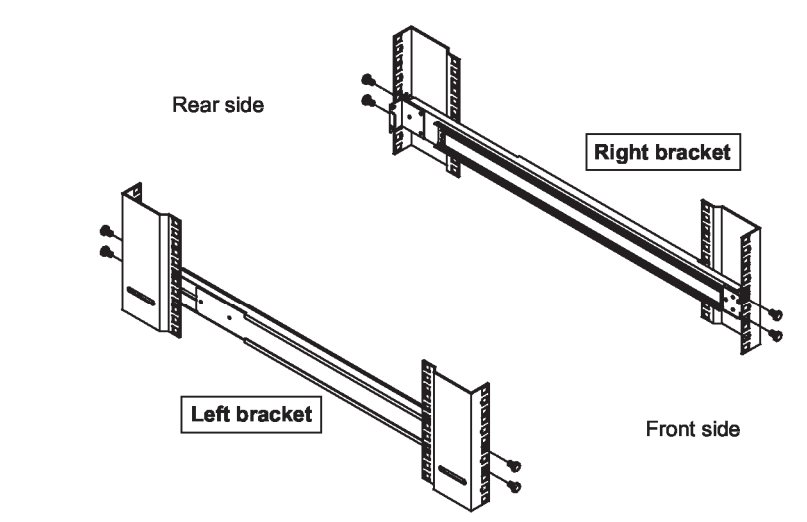

- Attach the left and right mounting bracket to rack 19" mounting rails.
- Adjust the mounting bracket to fit your rack.
- M6 screw x 8 pcs included.

2

Caution: Leaving all M6 screw slightly loose , until you complete the installation in step 6

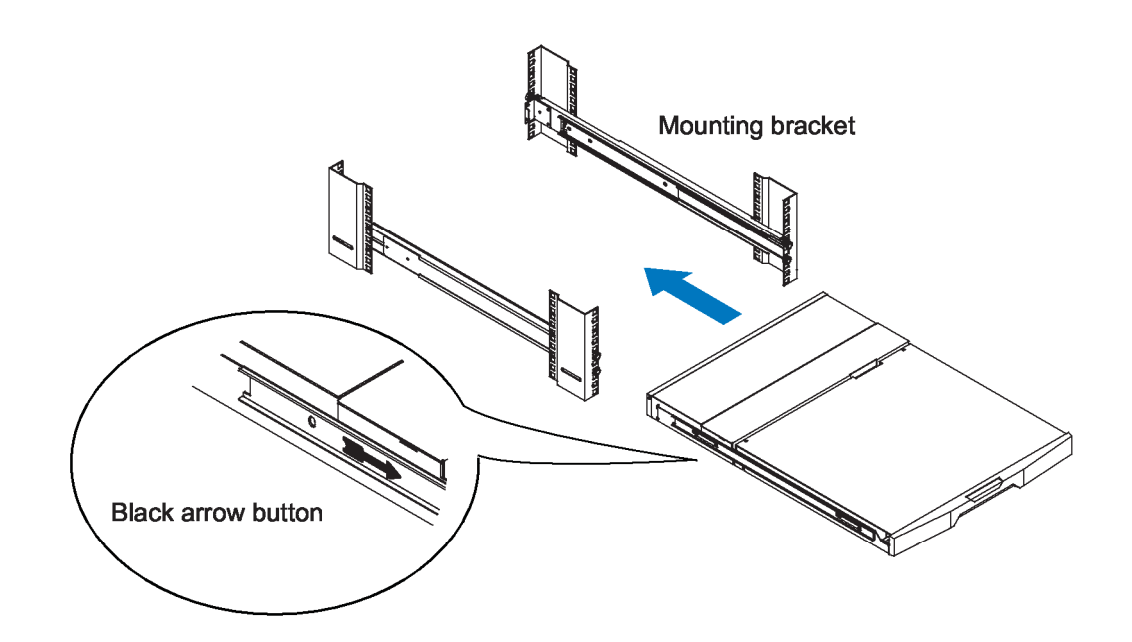

- Pick up the LCD tray.
- Insert the LCD tray into the mounting bracket.
- Pull and hold the left & right black arrow buttons on the rails.
- Return the LCD tray to park position.

6

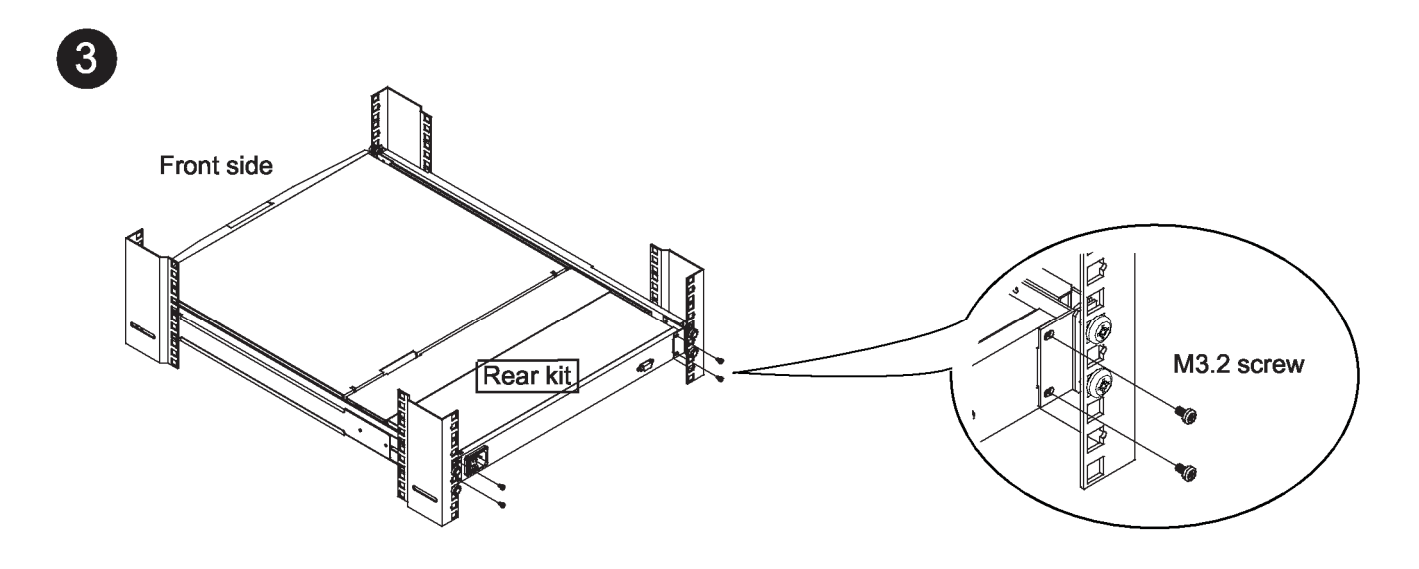

■ Fix the rear kit to the mounting bracket by M3.2 screw x 4 pcs included.

**A** Caution : This step is necessary. Failure to complete this will cause damage.

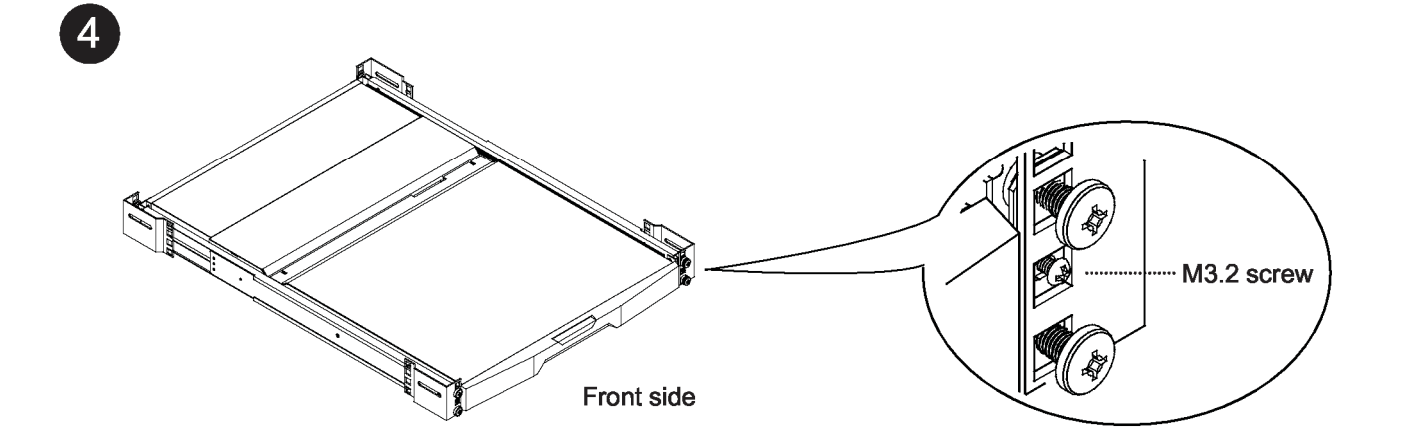

■ Loose left and right M3.2 screw x 2 pcs.

Caution: Leaving M3.2 screw slightly loose, until you complete the installation in step

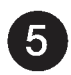

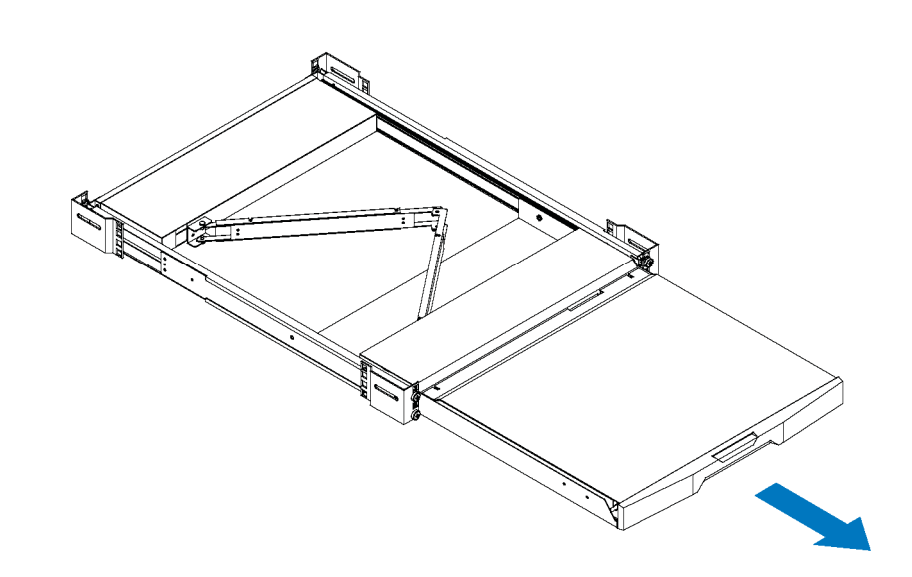

■ Pull out the LCD tray.

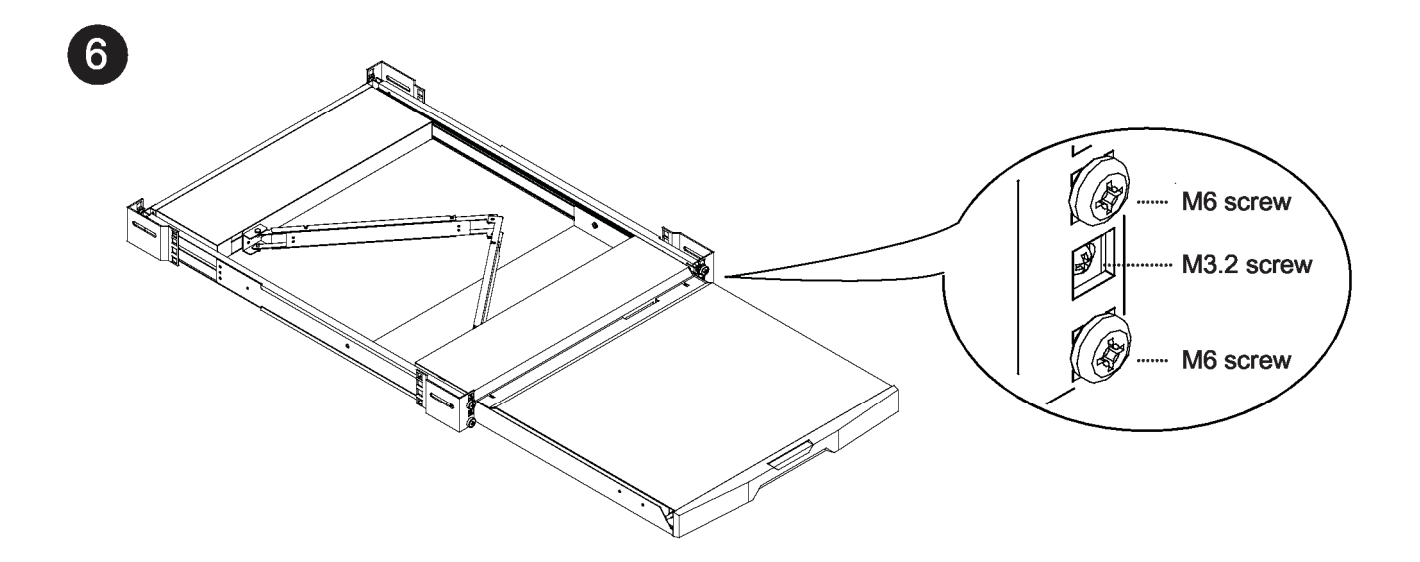

■ Tighten all M6 and M3.2 screws ( total 14 pcs ).

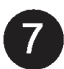

# Complete the installation

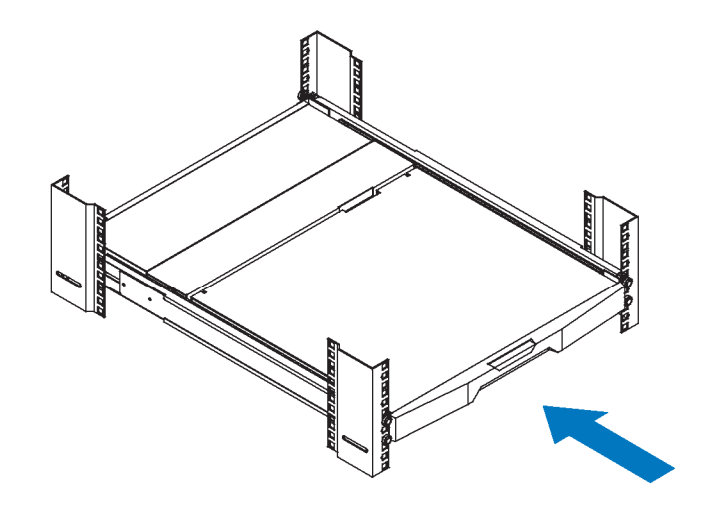

- Pull and hold the left & right black arrow buttons on the rails.
- Return the LCD tray to park position.

1

### For WIDESCREEN & SUN WIDESCREEN series

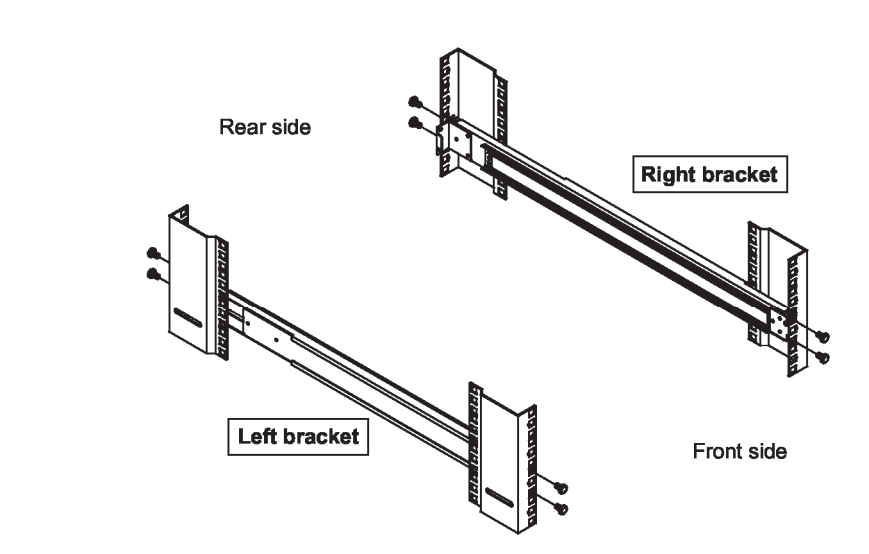

- Attach the left and right mounting bracket to rack 19" mounting rails.
- Adjust the mouting bracket to fit your rack.
- M6 screw x 8 pcs included.

2

Caution: Leaving all M6 screw slightly loose, until you complete the installation in step 5

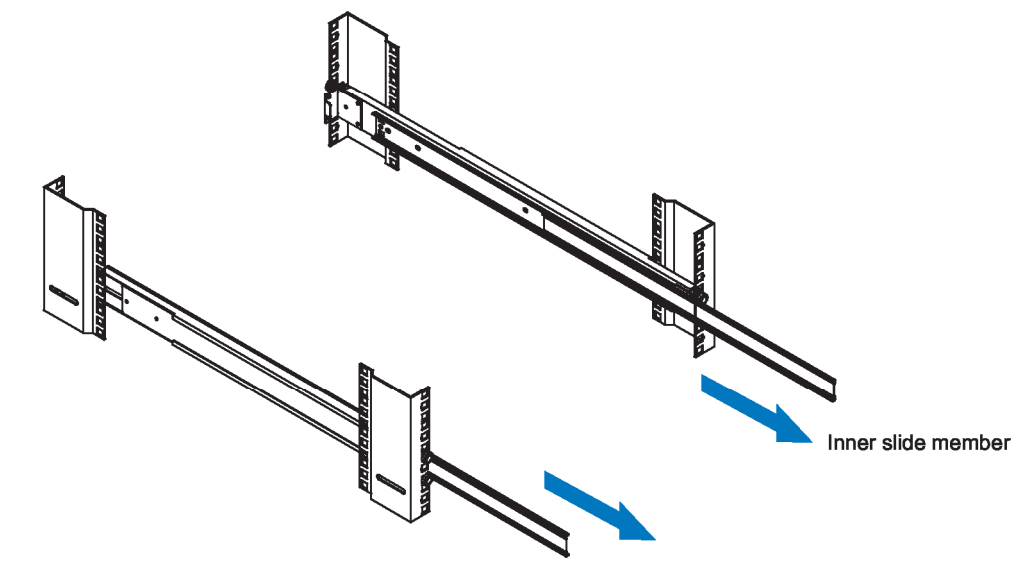

Inner slide member

Pull out the left & right inner slide members.

4

5)

# **Chapter 1**

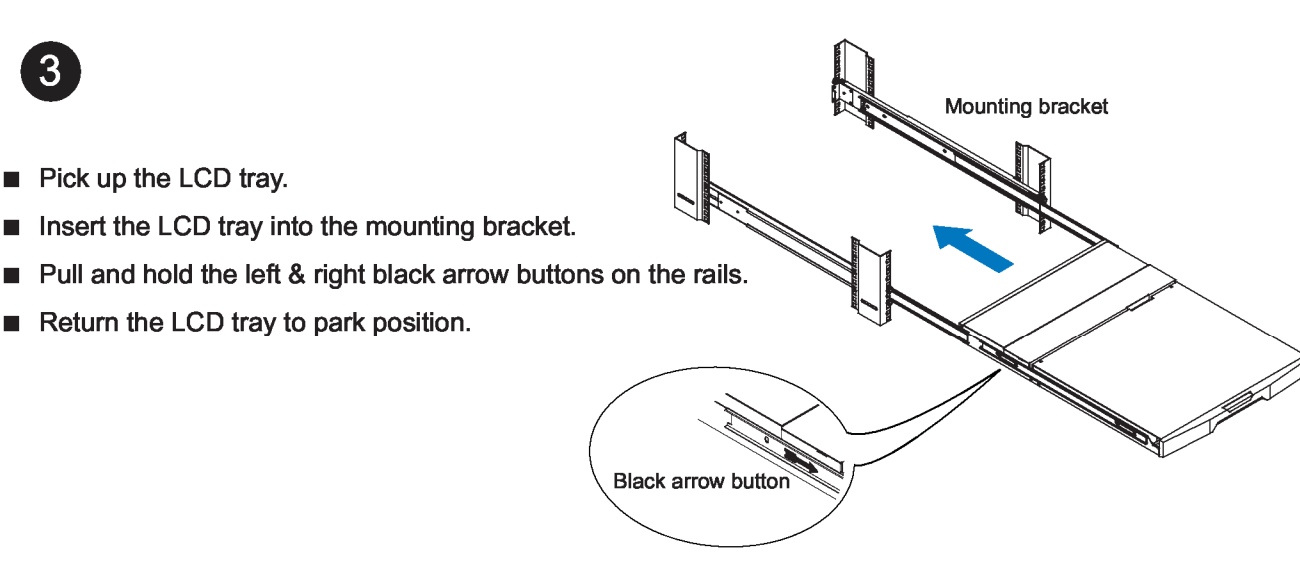

Fix the rear kit to the mounting bracket by M3.2 screw x 4 pcs included.

Caution : This step is necessary. Failure to complete this will cause damage.

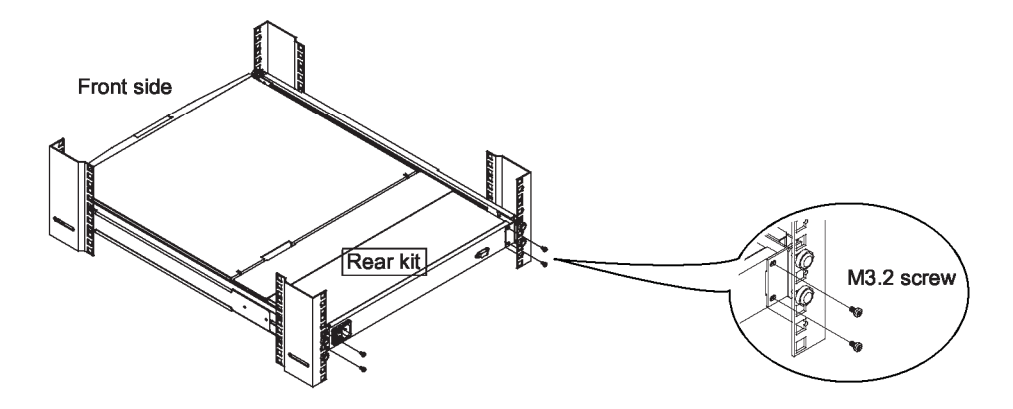

## **Complete the installation**

■ Tighten all 8 pcs of M6 screw to complete the installation.

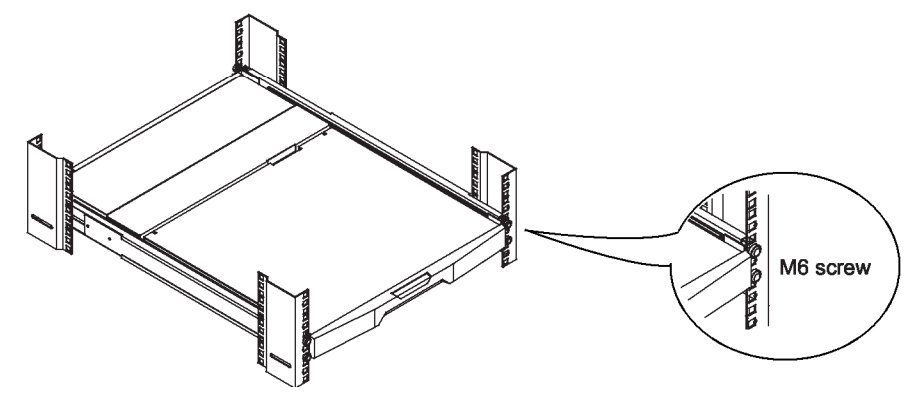

### 1.10 How to Use the Slides

# **Chapter 1**

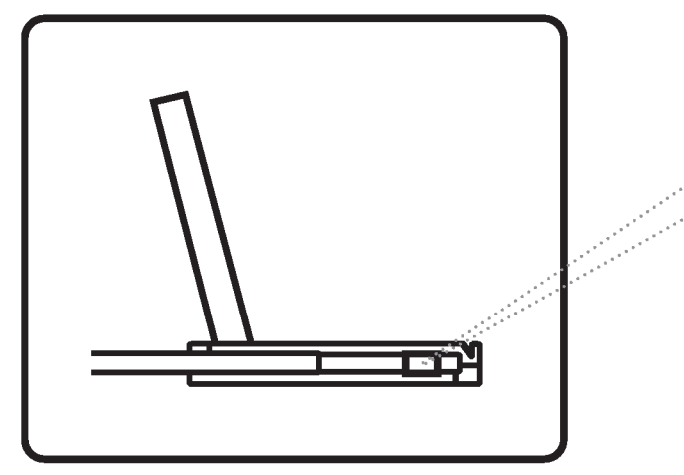

A black arrow release button is located on the outside of each slide. (shown in Figure 1).

Figure 1.

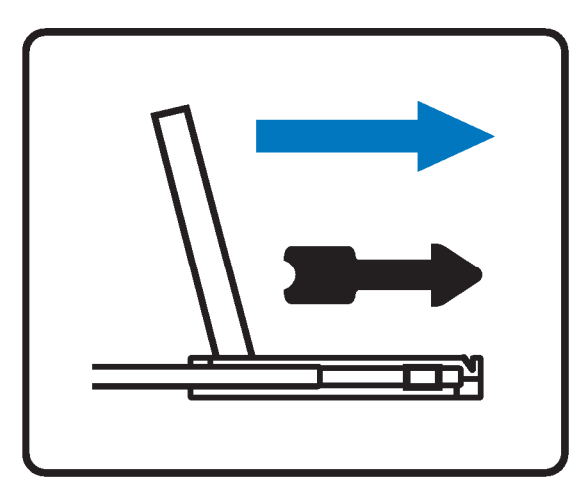

Figure 2.

Pull and hold the black arrow button on either side of the LCD keyboard drawer to unlock. (shown in Figure 2).

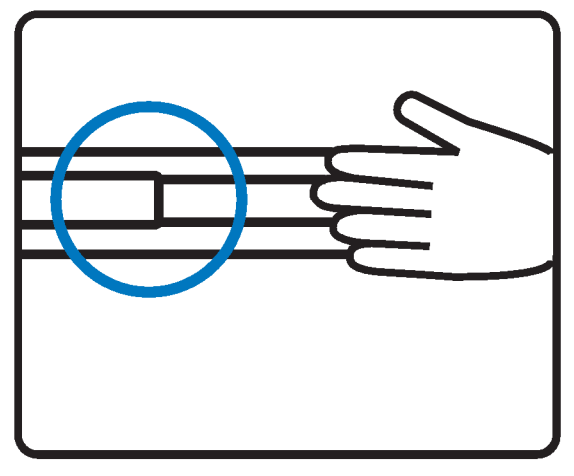

Figure 3.

Push the LCD keyboard drawer into the rack. (shown in Figure 3).

Caution : Keep your fingers away from the slide stop

## 1.11 How to Use LCD Keyboard Drawer

# **Chapter 1**

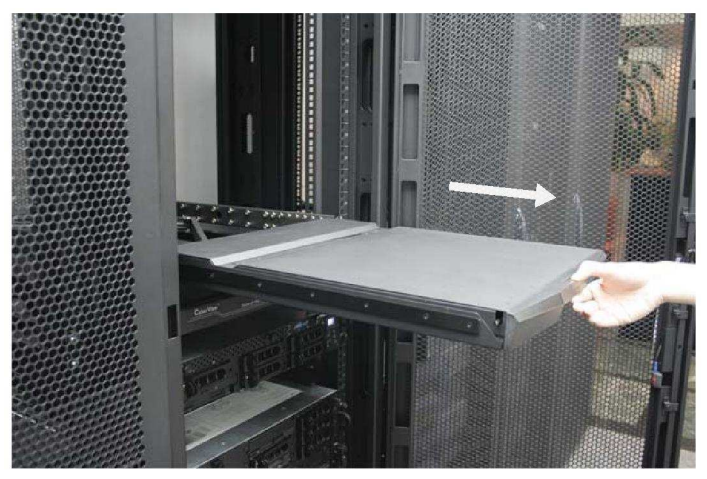

Figure 4. Sliding out the LCD keyboard drawer by pressing the carry handle button first.

Press the carry handle button. Gently pull the carry handle toward the front of the LCD. (shown in Figure 4)

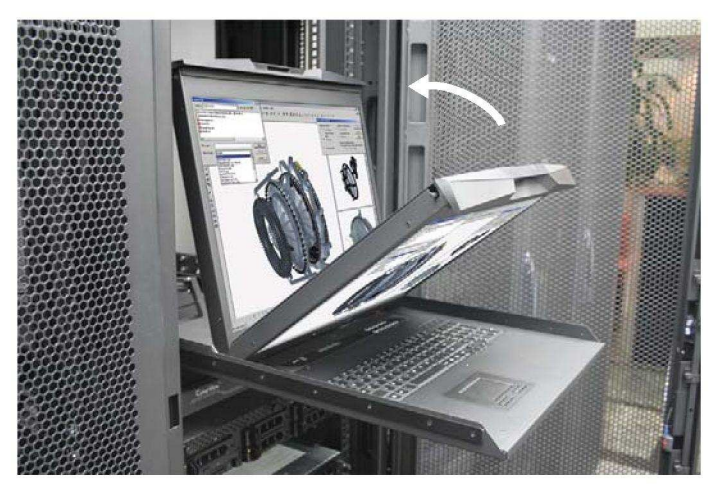

Figure 5. Flipping up the LCD to a suitable angle.

■ Flip up the LCD to a suitable angle. (shown in Figure 5)

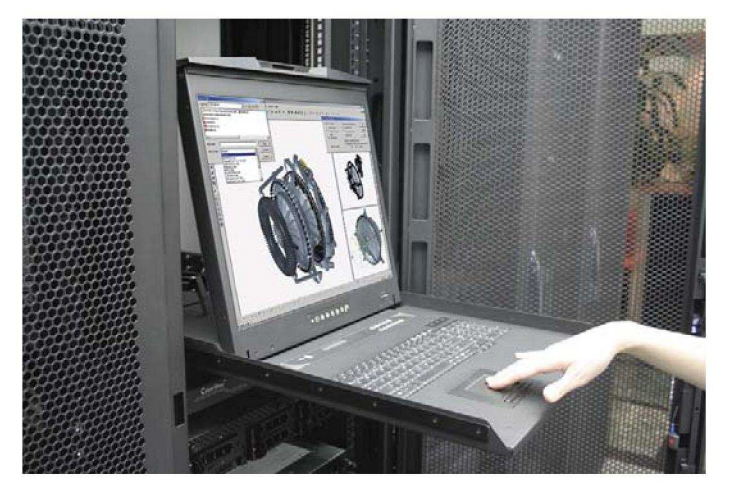

Figure 6. Operating the LCD keyboard drawer

Operate the LCD keyboard drawer. (shown in Figure 6)

# 1.12 RKDS-KVM-20 & WRKDS-KVM-19 (Single console)

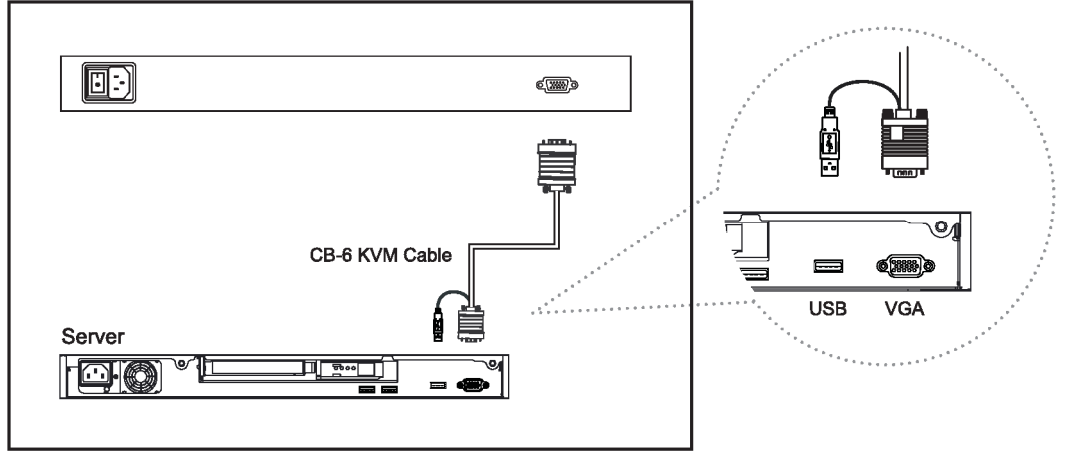

Figure 7. Example of connecting KVMCB-6 2-in-1 USB KVM cable to server via USB interface

# 1.13 RKDS-KVM-20 & WRKDS-KVM-19 (Single console)

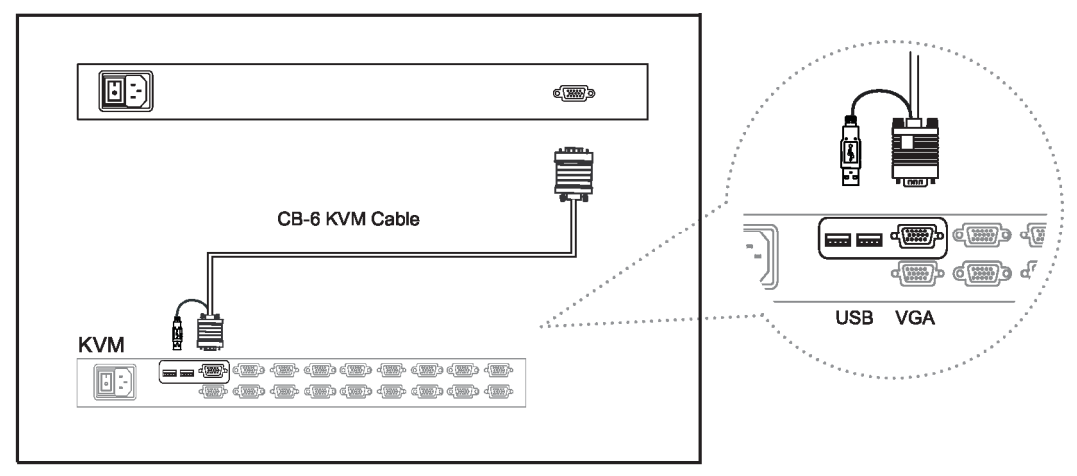

- Use KVMCB-6 to connect to KVM via USB interface

Figure 8. Example of connecting KVMCB-6 2-in-1 USB KVM cable to KVM via USB interface

#### Remarks :

- The above connection is only for the LCD keyboard without KVM switch built-in.
- For the LCD keyboard drawer with KVM switch built-in, please refer to attached KVM switch user manual.

**Caution :** The LCD keyboard drawer is hot-pluggable, but components of connected devices, such as the servers and KVM switch, may not be hot-pluggable. Plugging and unplugging cables while servers and KVM are powered on may cause irreversible damage to the servers, KVM and LCD keyboard drawer. Before attempting to connect anything to the LCD keyboard drawer, we suggest turning off the power to all devices before connecting them. Apply power to connected devices again only after the LCD keyboard is receiving power. The company is not responsible for damage caused in this way.

### 1.14 RKD-KVM-20 & WRKD-KVM-19 (Single console) - Use KVMCE-6 to connect to server via PS/2 interface

# **Chapter 1**

Figure 9. Example of connecting KVMCE-6 4-in-1 Combo KVM cable to server via PS/2 interface

### 1.15 RKD-KVM-20 & WRKD-KVM-19 (Single console) - Use KVMCE-6 to connect to KVM via PS/2 interface

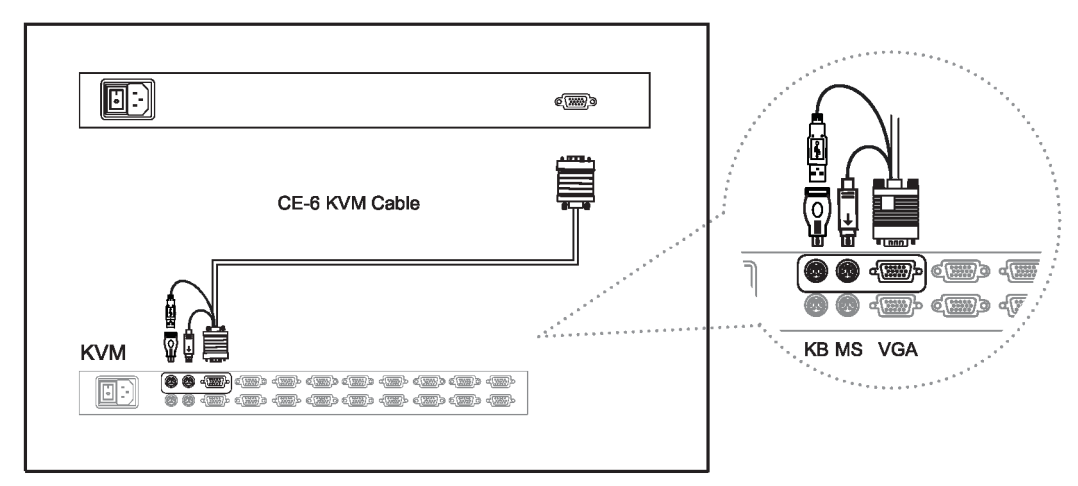

Figure 10. Example of connecting KVMCE-6 4-in-1 Combo KVM cable to KVM via PS/2 interface

#### **Remarks :**

- The above connection is only for the LCD keyboard without KVM switch built-in.
- For the LCD keyboard drawer with KVM switch built-in, please refer to attached KVM switch user manual.

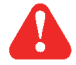

**Caution :** The LCD keyboard drawer is hot-pluggable, but components of connected devices, such as the servers and KVM switch, may not be hot-pluggable. Plugging and unplugging cables while servers and KVM are powered on may cause irreversible damage to the servers, KVM and LCD keyboard drawer. Before attempting to connect anything to the LCD keyboard drawer, we suggest turning off the power to all devices before connecting them. Apply power to connected devices again only after the LCD keyboard is receiving power. The company is not responsible for damage caused in this way.

# 1.16 RKD-KVM-20 & WRKD-KVM-19 (Single console)

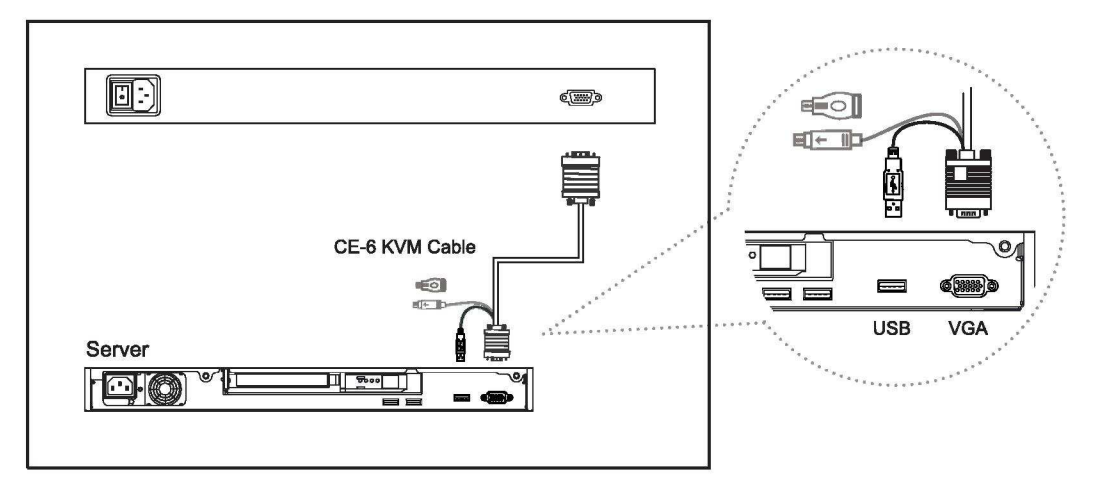

Figure 11. Example of connecting KVMCE-6 4-in-1 Combo KVM cable to server via USB interface

### 1.17 RKD-KVM-20 & WRKD-KVM-19 (Single console) - Use KVMCE-6 to connect to KVM via USB interface

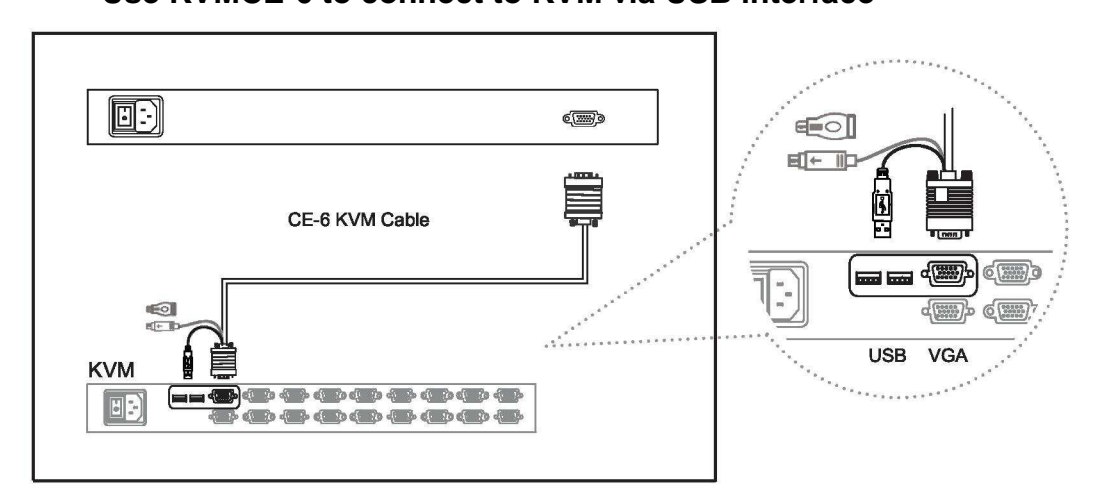

Figure 12. Example of connecting KVMCE-6 4-in-1 Combo KVM cable to KVM via USB interface

#### Remarks :

- The above connection is only for the LCD keyboard without KVM switch built-in.
- For the LCD keyboard drawer with KVM switch built-in, please refer to attached KVM switch user manual.

**Caution :** The LCD keyboard drawer is hot-pluggable, but components of connected devices, such as the servers and KVM switch, may not be hot-pluggable. Plugging and unplugging cables while servers and KVM are powered on may cause irreversible damage to the servers, KVM and LCD keyboard drawer. Before attempting to connect anything to the LCD keyboard drawer, we suggest turning off the power to all devices before connecting them. Apply power to connected devices again only after the LCD keyboard is receiving power. The company is not responsible for damage caused in this way.

# 2.1 On-screen Display Operation

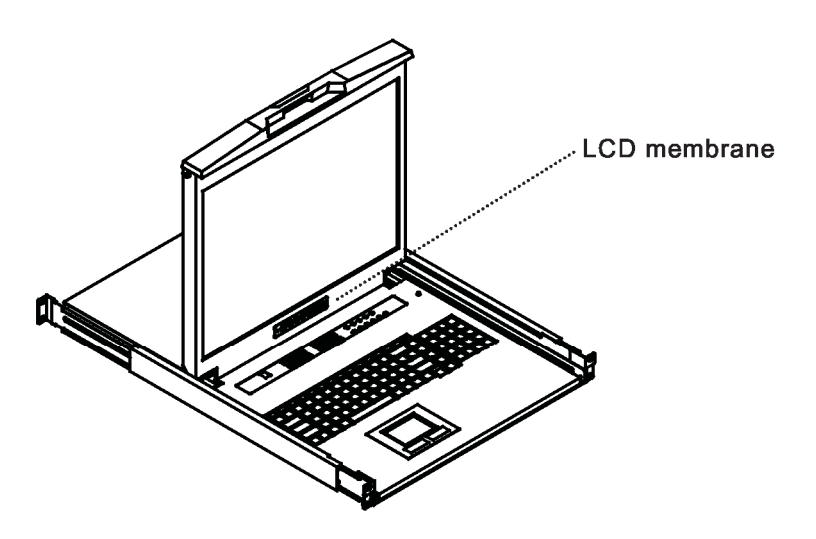

| Membrane Switch                                         | Function                                                                                                    |  |
|---------------------------------------------------------|----------------------------------------------------------------------------------------------------|--|
| 0                                                       | Power light                                                                                                    |  |
| •                                                       | Green = On                                                                                                    |  |
| •                                                       | Orange = Power saving                                                                                                    |  |
| Ø                                                       | Power on / off LCD                                                                                                    |  |
| M                                                       | Display the OSD menu                                                                                                    |  |
| $ \diamondsuit \diamondsuit \diamondsuit \diamondsuit $ | Scrolls through menu options and adjusts the displayed control (To auto adjustment by pressing the button $\langle i \rangle$ for 5 seconds) |  |
| <u></u>                                                 | Exit the OSD screen<br>Toggle analog, digital & video connection (DVI-D and video options only)                                              |  |

| Ver: G56SN  | 20SSTD701   | 1024 x 76  | 8 59.8Hz |
|-------------|-------------|------------|----------|
|             | Image       |            |          |
|             | Brightness  |            | 50       |
|             | Contrast    |            | 50       |
| <b>بچ</b>   | Color Temp  | User       |          |
|             | Red         |            | 255      |
|             | Green       |            | 255      |
| Misc        | Blue        |            | 255      |
| Adjust: ← → | Select: + + | Set: 🜒 / 🗉 | Exit: t  |

# OSD Configuration Page

|      | Image:<br>To enter into the brightness, contrast, color temp, red, green, and<br>blue             |
|------|---------------------------------------------------------------------------------------------------|
|      | <b>Geometry:</b><br>To enter into the auto adjust, H position, V position, phase and<br>clock     |
|      | <b>Video:</b><br>To enter into the colour, tint, sharpness, noise reduction, DCDi and<br>TV Setup |
|      | <b>Audio:</b><br>To enter into volume, bass, treble, balance, AVL and mute                        |
| Misc | <b>Misc:</b><br>To enter into the language, OSD position, graphic mode, ratio, reset and timer    |

# 3.1 REGULAR & SUN series Specifications

| Item                                 | Item Description                                   |                                            |  |
|--------------------------------------|----------------------------------------------------|--------------------------------------------|--|
| Form Factor                          | 1U rack mounting on slide-out rails                |                                            |  |
| Series                               | REGULAR                                            | SUN                                        |  |
| Diagonal Size                        | 20" TFT                                            | 20" TFT                                    |  |
| Max Recolution                       | 1000 1000                                          | 1152 x 900 (Direct)                        |  |
| Wax. Resolution                      | 1800 x 1200                                        | 1600 x 1200 (Native)                       |  |
| Brightness (cd/m²)                   | 300                                                | 300                                        |  |
| Color Support                        | 16.7 M                                             | 16.7 M                                     |  |
| Contrast Ratio (typ.)                | 800:1                                              | 800:1                                      |  |
| Viewing Angle (H/V)                  | 178° x 178°                                        | 178° x 178°                                |  |
| Display Area (mm)                    | 408 x 306                                          | 408 x 306                                  |  |
| Tr Response Time (ms)                | 7                                                  | 7                                          |  |
| LCD Panel MTBF (hrs)                 | 45,000                                             | 45,000                                     |  |
| VGA Signal Input Analog RGB, 0.7Vp-p |                                                    | GB, 0.7Vp-p                                |  |
| Sync. Type                           | Separate H/V,                                      | Separate H/V, Composite, SOG               |  |
|                                      | 720 x 400, 70 Hz                                   |                                            |  |
|                                      | 640 x 480, 60/ 70/ 72/ 75 Hz                       |                                            |  |
|                                      | 800 x 600, 60/ 70/ 72/ 75 Hz                       |                                            |  |
|                                      | 1024 x 768, 60/ 70/ 75 Hz                          |                                            |  |
| Resolution                           | 1152 x 864, 60/ 70/ 75 Hz                          |                                            |  |
| Resolution                           | 1280 x 720, 60/ 75 Hz                              | 1280 x 720, 60 Hz                          |  |
|                                      | 1280 x 1024, 60/ 70/ 75 Hz                         | 1280 x 1024, 60/ 75 Hz                     |  |
|                                      | 1400 x 1050, 60 Hz                                 |                                            |  |
|                                      | 1600 x 1200, 60 Hz                                 |                                            |  |
|                                      | -                                                  | 1152 x 900, 60/ 76 Hz                      |  |
| Plug & Play DDC                      | EDID 1.3                                           |                                            |  |
| Console Port (Combo)                 | DB-15 connector for VGA / keyboard / mouse         | DB-15 connector for VGA / keyboard / mouse |  |
|                                      | (Combo interface)                                  | Support USB servers or Combo KVM switches  |  |
| Power Input                          | Auto-sensing 100 to 240VAC, 50 / 60Hz              |                                            |  |
| Power Consumption                    | Max. 48 Watt,                                      | Standby 5 Watt                             |  |
| Compatibility                        | Multi-platform - Mix PCs, SUNs, IBMs, HPs & DELLs. |                                            |  |
| Regulation Approval F                |                                                    | C, CE                                      |  |

### Options

| KVM Integration  | Matrix & combo KVM with IP console and 2-console selection                               |                                                                          |  |
|------------------|------------------------------------------------------------------------------------------|--------------------------------------------------------------------------|--|
| Keyboard & mouse | Full size keyboard integrated with touchpad & 2 buttons mouse interchangeable module kit | SUN-compatible keyboard integrated with 3-button<br>touchpad / trackball |  |
| Graphic Input    | DVI-D, BNC & S-Video input                                                               | -                                                                        |  |
| DC Power         | DC power input with 12V, 24V, 48V selection                                              |                                                                          |  |

### Environmental

| Operation         | 0° to 50°C Degree                |  |
|-------------------|----------------------------------|--|
| Storage           | -5° to 60 °C Degree              |  |
| Relative Humidity | 5~90%, non-condensing            |  |
| Shock             | 10G acceleration (11ms duration) |  |
| Vibration         | 5~500Hz 1G RMS random vibration  |  |

# **Chapter 3**

# 3.1 WIDESCREEN & SUN WIDESCREEN series Specifications Chapter 3

| ltem                                 | Description                                                     |                                                                                         |  |
|--------------------------------------|-----------------------------------------------------------------|-----------------------------------------------------------------------------------------|--|
| Form Factor                          | 1U rack mounting on slide-out rails                             |                                                                                         |  |
| LCD Manufacturer                     | SAMSUNG                                                         | -                                                                                       |  |
| Series                               | WIDESCREEN                                                      | SUN WIDESCREEN                                                                          |  |
| Diagonal Size                        | Wide 19" TFT                                                    | Wide 19" TFT                                                                            |  |
| May Resolution                       | 1440 x 900                                                      | 1152 x 900 (Direct)                                                                     |  |
|                                      | 1440 X 3000                                                     | 1440 x 900 (Native)                                                                     |  |
| Brightness (cd/m²)                   | 300                                                             | 300                                                                                     |  |
| Color Support                        | 16.7 M                                                          | 16.7 M                                                                                  |  |
| Contrast Ratio (typ.)                | 1000:1                                                          | 1000:1                                                                                  |  |
| Viewing Angle (H/V)                  | 160° x 160°                                                     | 160° x 160°                                                                             |  |
| Display Area (mm)                    | 408 x 255                                                       | 408 x 255                                                                               |  |
| Tr Response Time (ms)                | 1.3                                                             | 1.3                                                                                     |  |
| LCD Panel MTBF (hrs)                 | 50,000                                                          | 50,000                                                                                  |  |
| VGA Signal Input Analog RGB, 0.7Vp-p |                                                                 | В, 0.7Vр-р                                                                              |  |
| Sync. Type                           | Separate H/V, Composite, SOG                                    |                                                                                         |  |
|                                      | 720 x 40                                                        | 10, 70 Hz                                                                               |  |
|                                      | 640 x 480, 60/                                                  | / 70/ 72/ 75 Hz                                                                         |  |
|                                      | 800 x 600, 60/ 70/ 72/ 75 Hz                                    |                                                                                         |  |
|                                      | 1024 x 768, 60/ 70/ 75 Hz                                       |                                                                                         |  |
| Resolution                           | 1152 x 864, 60/ 70/ 75 Hz                                       |                                                                                         |  |
|                                      | 1280 x 720, 60/ 70/ 75 Hz                                       | 1280 x 720, 60/ 75 Hz                                                                   |  |
|                                      | 1280 x 1024, 60/ 70/ 75 Hz                                      | 1280 x 1024, 60/ 75 Hz                                                                  |  |
|                                      | 1440 x 900, 60 Hz                                               |                                                                                         |  |
|                                      | -                                                               | 1152 x 900, 66 Hz                                                                       |  |
| Plug & Play DDC                      | EDID 1.3                                                        |                                                                                         |  |
| Console Port (Combo)                 | DB-15 connector for VGA / keyboard / mouse<br>(Combo interface) | DB-15 connector for VGA / keyboard / mouse<br>Support USB servers or Combo KVM switches |  |
| Power Input                          | Auto-sensing 100 to 240VAC, 50 / 60Hz                           |                                                                                         |  |
| Power Consumption                    | Max. 48 Watt, Standby 5 Watt                                    |                                                                                         |  |
| Compatibility                        | atibility Multi-platform - Mix PCs, SUNs, IBMs, HPs & DELLs.    |                                                                                         |  |
| Regulation Approval FCC, CE, UL*     |                                                                 | CE, UL*                                                                                 |  |

\* Note: WRKD-KVM-19 / WRKDS-KVM-19 series in single console, with Combo Cat6 KVM or Combo DB-15 KVM integration is UL approved

#### Options

| KVM Integration  | Matrix & combo KVM with IP console and 2-console selection |                                                                       |  |
|------------------|------------------------------------------------------------|-----------------------------------------------------------------------|--|
| Keyboard & mouse | Full size keyboard built-in touchpad / trackball           | SUN-compatible keyboard integrated with 3-button touchpad / trackball |  |
| Graphic Input    | DVI-D, S-Video & BNC input                                 | -                                                                     |  |
| DC Power         | DC power input with 12V, 24V, 48V selection                |                                                                       |  |

#### Environmental

| Operation         | 0° to 50°C Degree                |
|-------------------|----------------------------------|
| Storage           | -5° to 60 °C Degree              |
| Relative Humidity | 5~90%, non-condensing            |
| Shock             | 10G acceleration (11ms duration) |
| Vibration         | 5~500Hz 1G RMS random vibration  |

# **Chapter 3**

### For RKD-KVM-20 series

| Supporting layouts |
|--------------------|
|                    |
| <br>1              |
|                    |

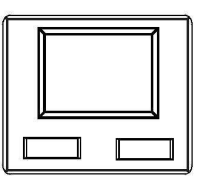

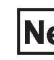

Ne N keyboard integrated with touchpad & 2 buttons mouse interchangeable module kit

# **Chapter 3**

Supporting layouts

### For WRKD-KVM-19 series

\*\* 💻 💽 💻 🚺 🟊 👬 🟙 🚺 🐼 🚃 🚹 🚍 🚺 💿

|                                                                                                    | 0 0 0 |
|----------------------------------------------------------------------------------------------------|-------|
|                                                                                                    |       |
| Logic Look (1)** (1)** |       |

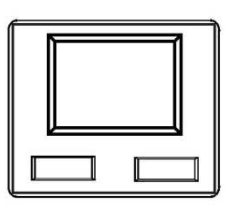

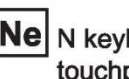

Ne N keyboard integrated with touchpad

|                                                                                                    | 0 0 0   |
|----------------------------------------------------------------------------------------------------|---------|
| Cons F1 F2 F3 F4 F5 F6 F7 F8 F1 F10 F11 F12 EX81 EX81 Ex81 Ex81 <t< td=""><td></td></t<> |         |
|                                                                                                    | D<br>ba |

|--|

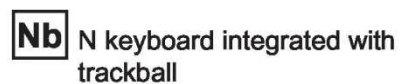

### For RKDS-KVM-20 & WRKDS-KVM-19 series

#### Supporting layouts

**Chapter 3** 

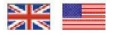

# NSe

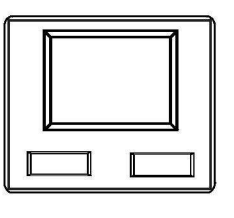

### NS keyboard integrated with touchpad

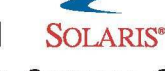

- Incorporates SUN keys, including Stop, Cut, Paste, Compose, Copy and Help
- 104 key notepad keyboard with full numerical pad and SUN function
- USB interface

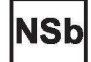

|--|

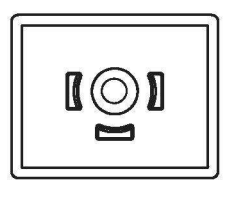

### NS keyboard integrated with trackball

- Incorporates SUN keys, including Stop, Cut, Paste, Compose, Copy and Help
- 104 key notepad keyboard with full numerical pad and SUN function
- USB interface

SOLARIS<sup>®</sup>

### 3.3 How to Use "NS" keyboard

■ NS SUN-compatible keyboard incorporates SUN short-cut keys.

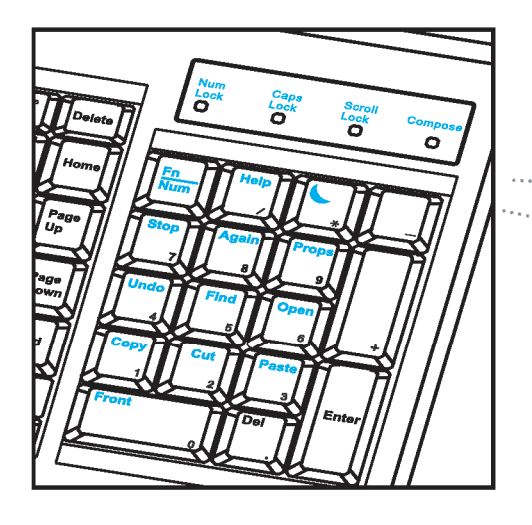

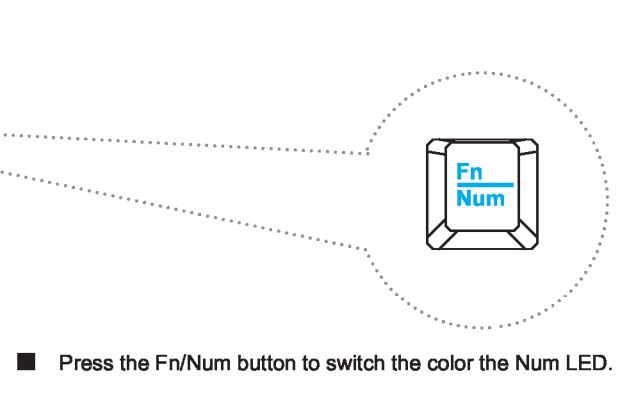

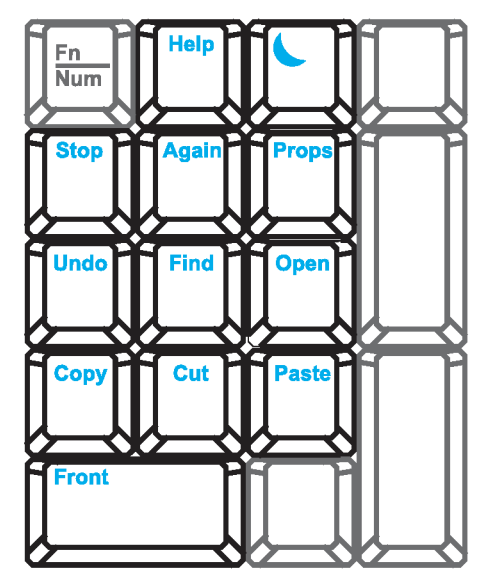

Num LED in Off mode Key pad behaves as a SUN Solaris system administration command mode

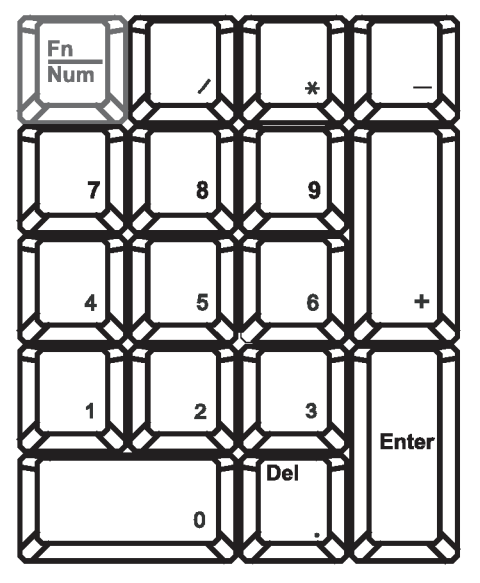

Num LED in Green color Key pad behaves as a normal key pad mode

Three Audio / Display keys are located in the upper-right corner of the NS keyboard:

- Audio : Mute, decrease in volume and increase in volume.
- Display : Degauss, decrease contrast and increase contrast.
- Please ask your supplier for full details

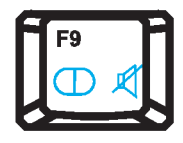

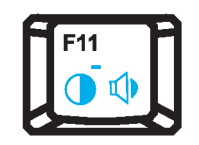

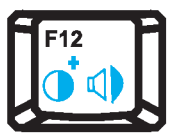

# 4.1 KVM Options

Our KVM is designed to seamlessly integrate into the rear of our full range of LCD drawer solutions:

- For KVM operation, please refer to KVM user manual
- Option with Multiple consoles Matrix KVM
- Option with high density & cost efficient Combo KVM integration with either 8 / 16 / 32 ports
- Option with low cost PS/2 KVM
- Please ask your supplier for full KVM details

#### Remarks

■ "SUN" & "WIDESCREEN SUN" series are for Matrix & Combo KVM only.

### 4.2 DVI-D Option

| DVI-D | 3-in-1<br>VGA KB mouse<br>console port |
|-------|----------------------------------------|
|       | e)                                     |

#### **Remarks** :

Package includes 1 x 6ft DVI-D cable

### 4.3 BNC + S-Video Option

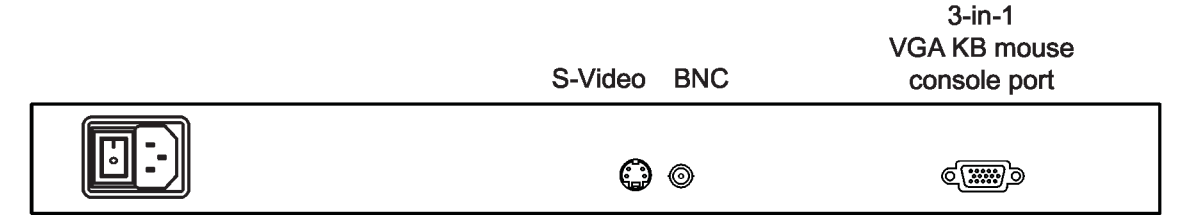

#### Remarks :

Package includes 1 x 6ft S-Video cable

# 4.4 Audio Option

# Chapter 4

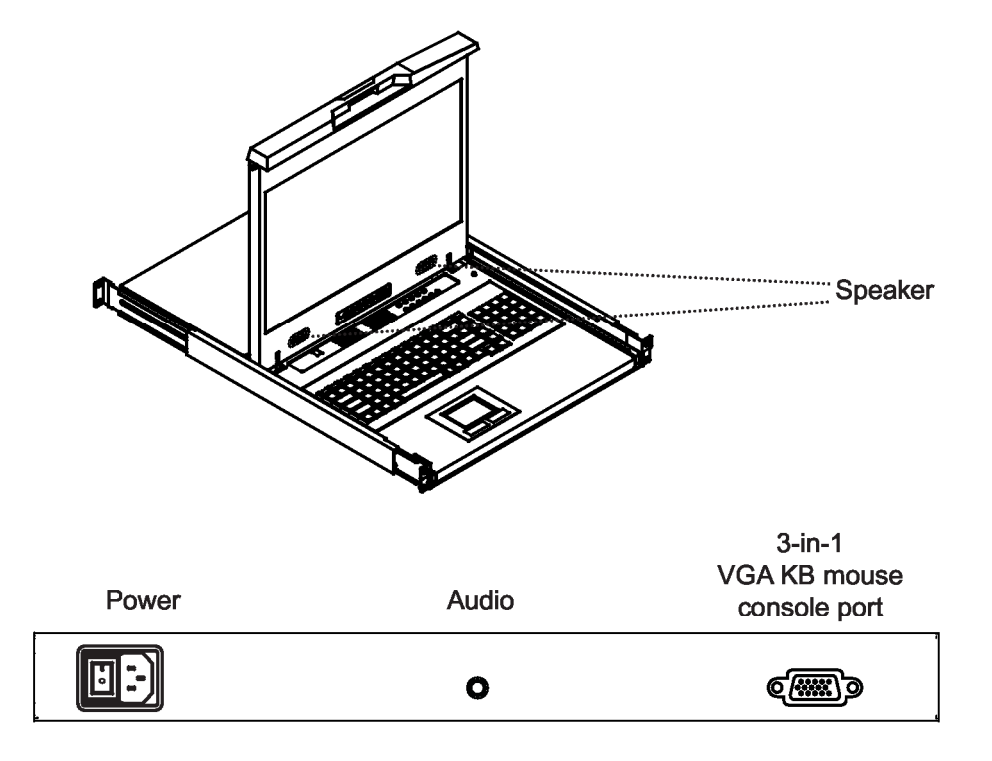

Remarks

- Audio input is 35mm audio plug
- The speaker is sharing the same power with LCD.

# 4.5 DC Power Options

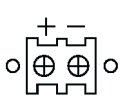

| Model           | 12V     | 24V     | 48V     |
|-----------------|---------|---------|---------|
| Input rating    |         |         |         |
| Input voltage:  | 12-Volt | 24-Volt | 48-Volt |
| Input range:    | 9—18V   | 18—36V  | 36—75V  |
| Input current   |         |         |         |
| - No load       | 50 mA   | 50 mA   | 50 mA   |
| - Full load     | 4950 mA | 2450 mA | 1220 mA |
| Output rating   |         |         |         |
| Output voltage: | 12-Volt | 12-Volt | 12-Volt |
| Output current: | 4.16A   | 4.16A   | 4.16A   |
| Efficiency      | 84%     | 85%     | 85%     |

#### Remarks :

■ Package does not include power cord and AC power adapter

## 5.1 Troubleshooting

#### 1. Is interference signal appeared on LCD normal when shutting down the computer ?

In rare cases, interference may appear on the monitor. This may be caused by signal rate of VGA card and is considered normal. The image quality can be improved by adjusting the phase or pixel rate automatically or manually.

#### 2. The membrane power light is not ON

Press the power On / Off on LCD membrane to check if the monitor is in the ON mode. Check the power cord is properly connected to the LCD keyboard drawer and power outlet.

#### 3. Screen image is not centered or sized properly

Press the  $(\uparrow \lor$  button for two seconds to automatically adjust the image. Adjust the H-position and V-position settings via On-screen menu.

#### 4. Is the LCD keyboard drawer hot-pluggable?

The LCD keyboard drawer is hot-pluggable, but components of connected devices, such as the servers and KVMs, may not be hot-pluggable. We suggest turning off the power to all devices before connecting them. Apply power to connected devices again only after the LCD keyboard receives power.

#### 5. How do I adjust the resolution?

To change monitor resolution, click Start -> Control Panel -> Display. Select Setting tab to adjust the monitor resolution in Desktop Area. The available resolutions, "640 x 480", "800 x 600", "1024 x 768", "1152 x 864", "1280 x 1024", "1440 x 900", are determined by the display card in your computer.

### For RKDS-KVM-20 & WRKDS-KVM-19 series

#### 1. How can I adjust the monitor resolution to 1152 x 900 for SUN Micro system ?

The LS solution LCD keyboard drawer will automatically detect the 1152 x 900 resolution, so no user configuration should be necessary.

#### 2. How do I adjust the resolution in MS Windows operation system?

To change monitor resolution, click Start -> Control Panel -> Display. Select Setting tab to adjust the monitor resolution in Desktop Area. The available resolutions, "640 x 480", "800 x 600", "1024 x 768", "1152 x 864", "1280 x 1024", are determined by the display card in your computer.

#### 3. The Stop-A hot key is not work in Trusted Solaris

The keyboard combination Stop-A (L1-A) is not available in Trusted Solaris by default. The security administrator can change this.

#### 4. Is interference signal appeared on LCD normal when shutting down the computer ?

In rare cases, interference may appear on the monitor. This may be caused by signal rate of VGA card and is considered normal. The image quality can be improved by adjusting the phase or pixel rate automatically or manually.

# 6.1 Dimensions

| Model        | Product Dimension   | Packing Dimension  | Net    | Gross  |
|--------------|---------------------|--------------------|--------|--------|
|              | (W x D x H)         | (W x D x H)        | Weight | Weight |
| RKD-KVM-20   | 442 x 650 x 44 mm   | 589 x 856 x 168 mm | 20 kg  | 26 kg  |
| series       | 17.4 x 25.6 x 1.73" | 23.2 x 33.7 x 6.6" | 44 lb  | 57 lb  |
| RKDS-KVM-20  | 442 x 650 x 44 mm   | 589 x 856 x 168 mm | 20 kg  | 26 kg  |
| series       | 17.4 x 25.6 x 1.73" | 23.2 x 33.7 x 6.6" | 44 lb  | 57 lb  |
| WRKD-KVM-19  | 442 x 600 x 44 mm   | 581 x 755 x 172 mm | 20 kg  | 26 kg  |
| series       | 17.4 x 23.6 x 1.73" | 22.9 x 29.7 x 6.8" | 44 lb  | 57 lb  |
| WRKDS-KVM-19 | 442 x 600 x 44 mm   | 581 x 755 x 172 mm | 20 kg  | 26 kg  |
| series       | 17.4 x 23.6 x 1.73" | 22.9 x 29.7 x 6.8" | 44 lb  | 57 lb  |

The company reserves the right to modify product specifications without prior notice and assumes no responsibility for any error which may appear in this publication.

All brand names, logo and registered trademarks are properties of their respective owners.

Copyright 2010 AHS Ltd. All rights reserved.